# Jak stáhnout přehled zaplacených záloh z ČSSZ.

Vážení klienti.

Státní správa letos pokračuje v digitalizaci. S tím souvisí změny, které se nás všech přímo dotýkají a nutí nás se přizpůsobit.

Letos přehled o zaplacených zálohách od ČSSZ nečekejte. Máte si ho stáhnout přímo z eportálu ČSSZ.

K tomu, aby OSVČ mohla pracovat s novou službou, se stačí přihlásit do ePortálu ČSSZ přes Identitu občana či datovou schránku, anebo pokud OSVČ využívá služeb účetní či daňového poradce, může tuto osobu zplnomocnit (pověřit) ke svému zastupování.

Tento návod vás provede krok za krokem. Věřím, že to zvládnete.

#### 1. Do adresního řádku prohlížeče napište www.cssz.cz

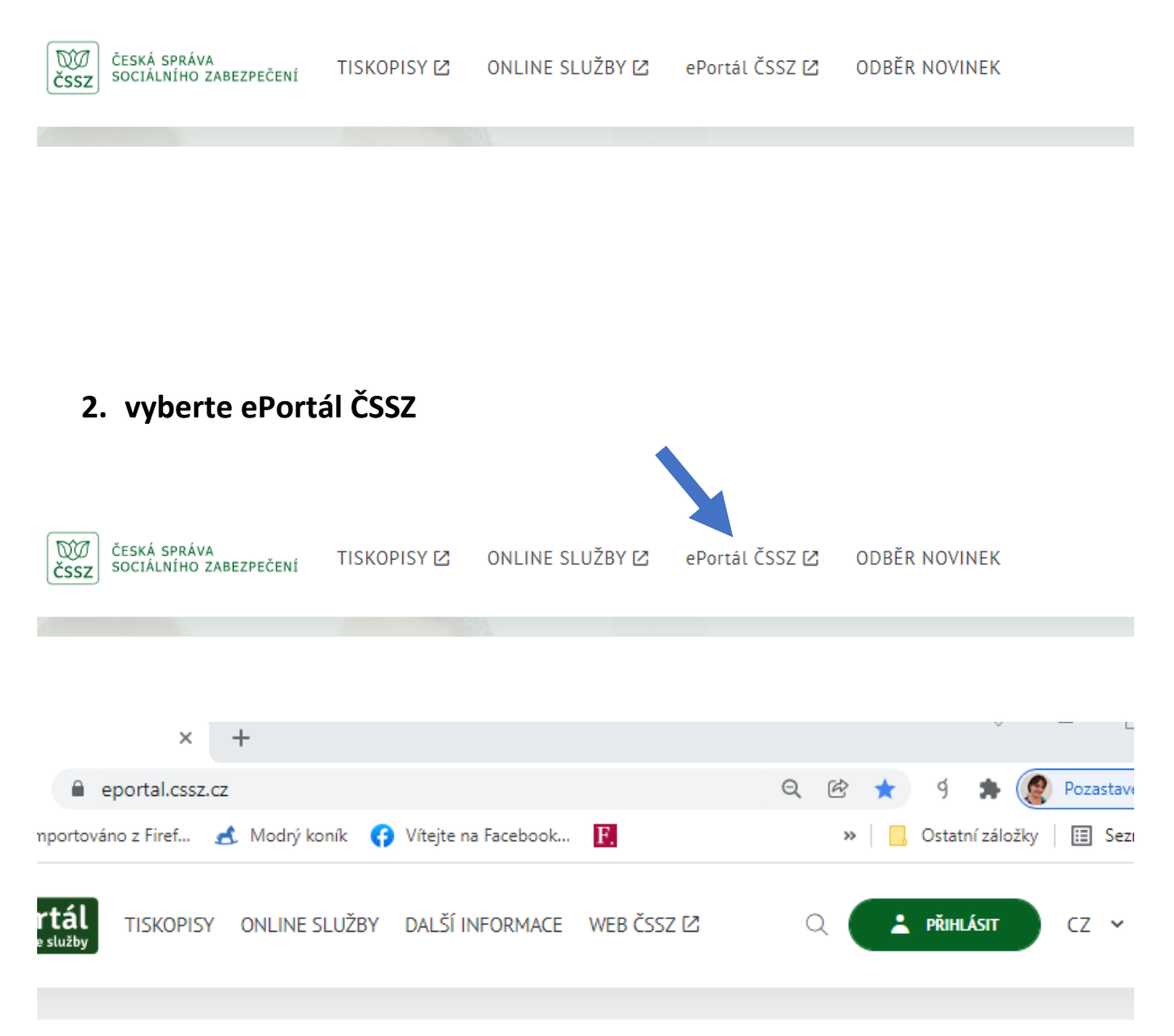

# 3. vyberete "pro OSVČ" Informace o zaplacených zálohách na důchodové pojištění OSVČ

| ODD ePortál TISKOPISY ONLINE S   ČSSZ online služby ONLINE S ONLINE S | LUŽBY DALŠÍ INFORMACE W B ČSSZ 🗗                                              | Q Jana Žižkovská 🗸 CZ 🗸                                               |  |
|-----------------------------------------------------------------------|-------------------------------------------------------------------------------|-----------------------------------------------------------------------|--|
| Portál - Online služby                                                |                                                                               |                                                                       |  |
| Pro zaměstnavatele                                                    |                                                                               |                                                                       |  |
| Informace o dočasné pracovní<br>neschopnosti zaměstnance              | Přehler zpracovaných podání<br>o dož sné pracovní<br>nes topnosti zaměstnanců | Přehled dočasné pracovní<br>neschopnosti zaměstnanců                  |  |
| Zjistit více                                                          | 7 <u>stit více</u>                                                            | <u>Zjistit více</u>                                                   |  |
| > SPUSTIT                                                             | SPUSTIT                                                                       | > SPUSTIT                                                             |  |
| Pro OSVČ                                                              |                                                                               |                                                                       |  |
| Informace o zaplacených<br>zálohách na důchodové pojištění<br>OSVČ    | Informace o zaplaceném<br>pojistném na nemocenské<br>pojištění OSVČ           | Potvrzení o bezdlužnosti<br>fyzických osob – OSVČ<br>a zaměstnavatelů |  |
|                                                                       | Zijstit více                                                                  | Zjistit více                                                          |  |
| <u>Zjistit více</u>                                                   | <u>=)</u>                                                                     | SPUSTIT                                                               |  |
| Zjistit více<br>SPUSTIT                                               | SPUSTIT                                                                       | SPUSTIT                                                               |  |

Zde klikněte na SPUSTIT nebo ZJISTIT VÍCE

Pokud jste dali SPUSTIT, pokračujte na krok č.5 Pokud jste dali ZJISTIT VÍCE, pokračujte na krok č.4

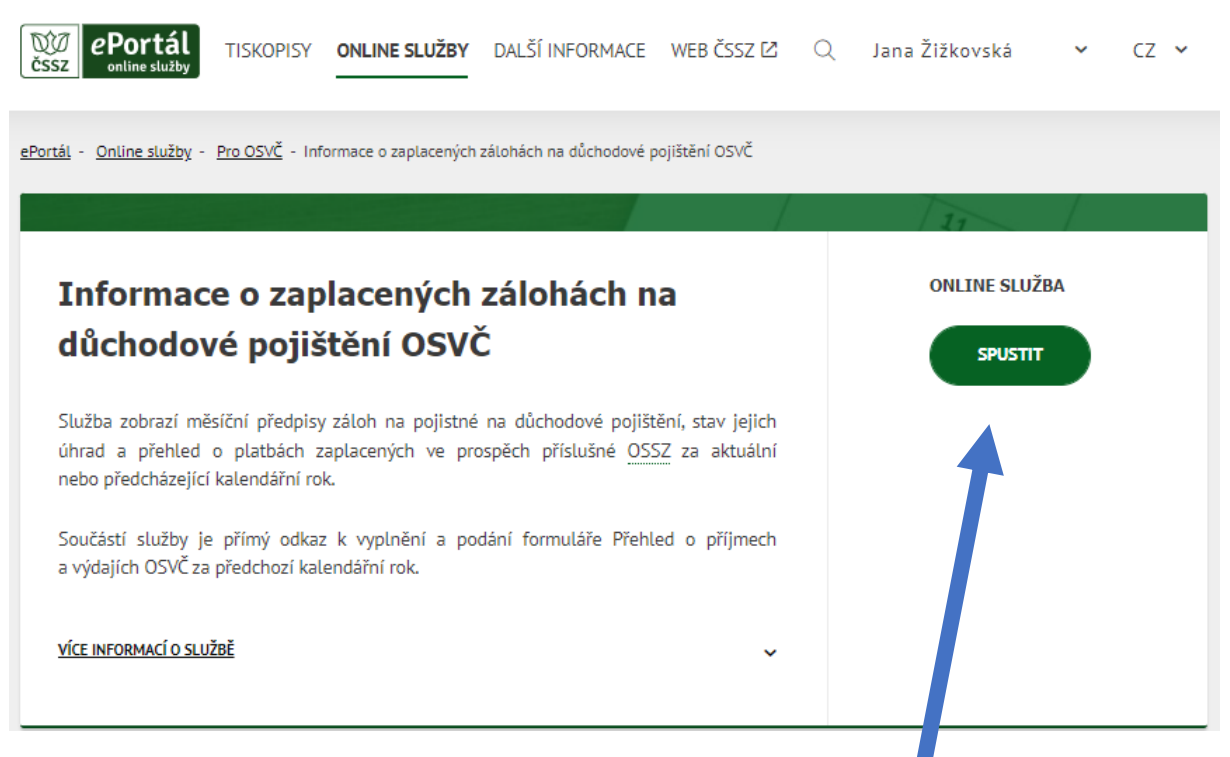

## 4. Okno, které se objeví po volbě ZJISTIT VÍCE

Klikněte na tlačítko SPUSTIT.

5. Budete přesměrování na portál k přihlášení. Přihlaste se.

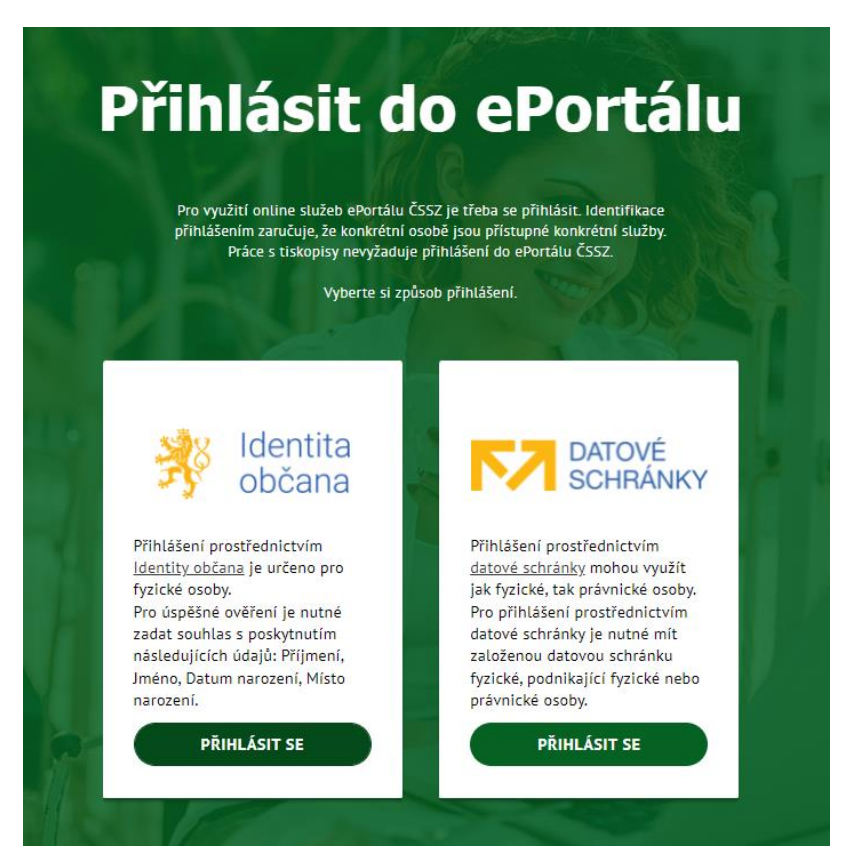

#### Přihlášení přes Identita občana

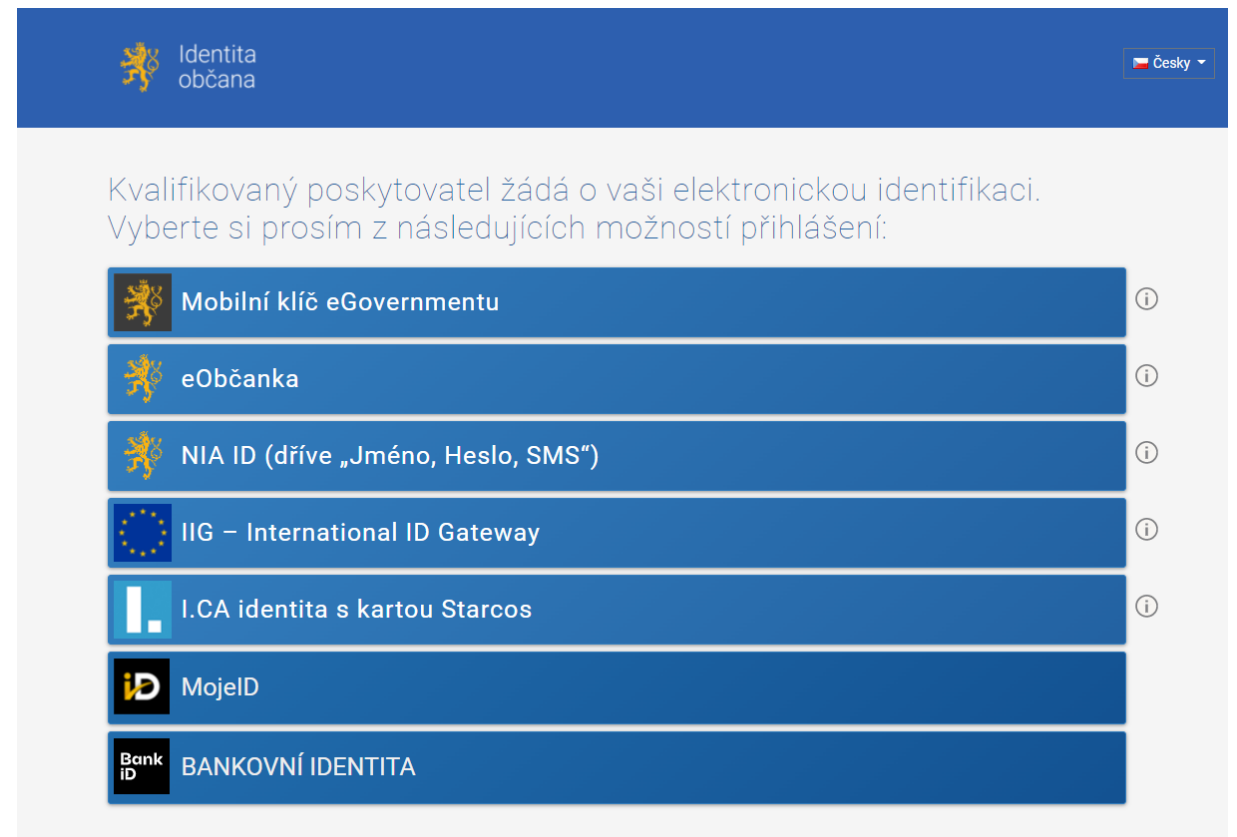

V procesu elektronické identifikace budou z informačních systémů veřejné správy získány údaje o Vaší osobě umožňující prokázání Vaší totožnosti.

### Přihlášení přes Datové schránky

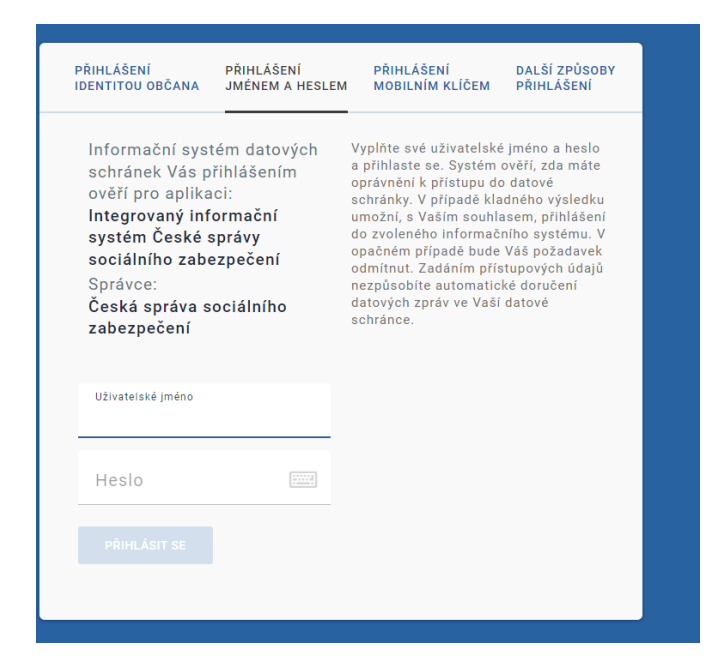

#### 6. Informace o zaplacených zálohách. Spusťte službu

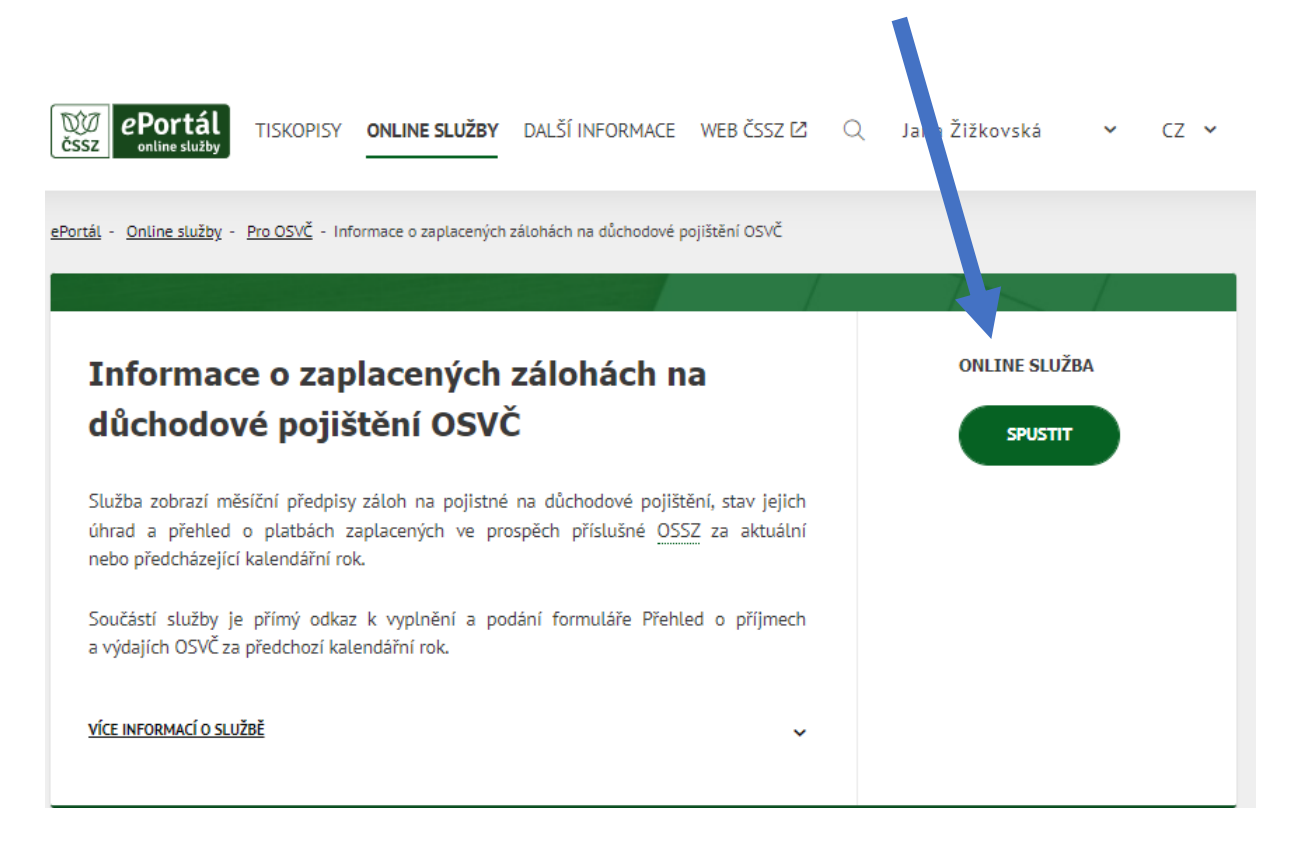

**7. Detailní zobrazení zaplacených záloh.** Zde vidíte vámi zaplacené zálohy a jejich předpis.

|                                                                                                    |               |                              |                                       | 1           |  |  |
|----------------------------------------------------------------------------------------------------|---------------|------------------------------|---------------------------------------|-------------|--|--|
| Informace o zaplacených zálohách na důchodové pojištění OSVČ                                                            |               |                              |                                       |             |  |  |
| Poslední aktualizace zobrazených dat proběhla ke dni: 25.01.2022<br>Výběr kalendářního roku pro zobrazení údajů: 2022 🗸 |               |                              |                                       |             |  |  |
| Přehled záloh na pojistné na důchodové<br>pojištění                                                                     |               | Přehled plateb -<br>účet (;) | Přehled plateb - příjmový<br>účet (;) |             |  |  |
| Pojistné období                                                                                                    | Předpis záloh | Úhrada                       | Datum platby 🗸                        | Platba      |  |  |
| 2022-01                                                                                                    | 1 036,00 Kč   | 1 036,00 Kč                  | 17.01.2022                            | 1 036,00 Kč |  |  |

8. Výběr kalendářního roku pro zobrazení údajů. Vyberte rok 2021

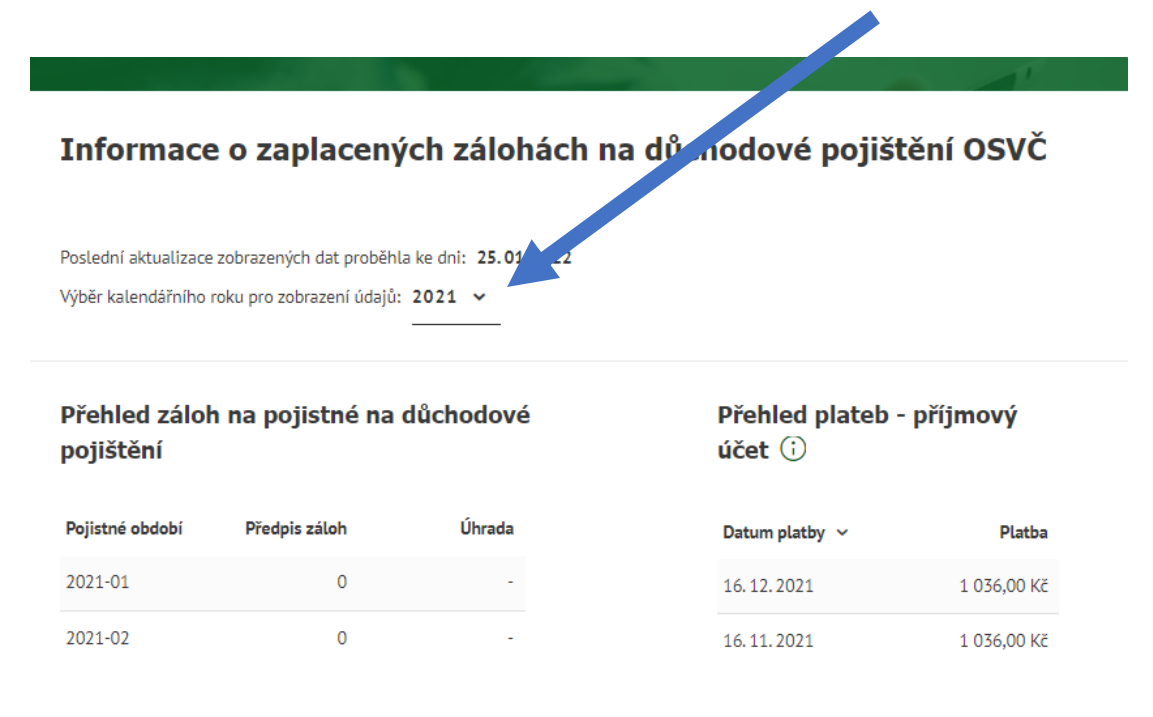

#### 9. Suma a tisk / uložení

v dolní části přehledu je zobrazena celková částka předepsaných a zaplacených záloh. Při volbě NÁHLED NA TISK dojde vyvolání okna pro uložení přehledu do vámi zvolené složky. Soubor se ukládá pod názvem **"předpisy-zaloh-a-plateb-osvc"** ve formátu PDF. Po uložení můžete přehled otevřít, tisknout, připojit k emailu jako přílohu.

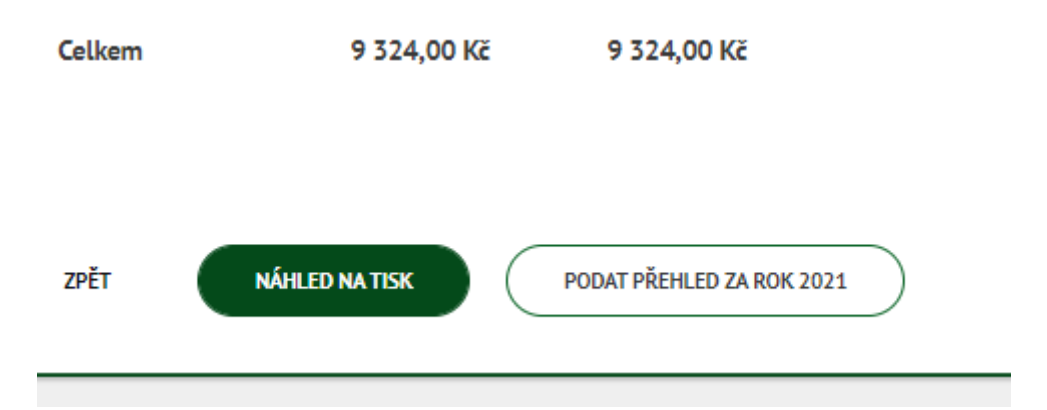